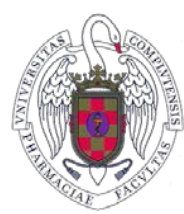

## FACULTAD DE FARMACIA UNIVERSIDAD COMPLUTENSE

## MANERA DE ACCEDER AL FORMULARIO ELECCIÓN DEL TFG CURSO 2023-24

Para acceder al formulario para la elección del Trabajo Fin de Grado, es necesario:

1° Abrir la página Web de la Facultad en vuestro navegador.

2° Pinchar en Navegar identificado.

3° Poner vuestro correo UCM y vuestra contraseña. Sólo se puede acceder con cuenta de la UCM

4° Sin cerrar el navegador pinchar en la siguiente dirección para la elección de TFG:

## https://forms.gle/DDaRaAbccnex83TKA

5° Rellenar el Formulario con los códigos correspondientes al tema de TFG deseado y enviar el formulario.

En caso de que os diga que no estáis autorizados es porque el formulario está tomando los datos de vuestra cuenta de Gmail y no los de la UCM.

Para evitarlo

Paso 1: Cerrar la sesión de vuestra cuenta de Gmail.

Ir a <u>myaccount.google.com</u>. En la parte superior derecha, haced clic en vuestra foto. Si no la veis, es posible que aparezca el icono de cuenta Imagen de cuenta.

Haced clic en Cerrar sesión.

<u>Paso 2:</u> Inicia sesión con tu cuenta de UCM e intenta entrar de nuevo en los formularios.